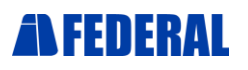

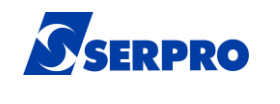

Proposta de Produtos, Serviços e

# Manual de Configuração

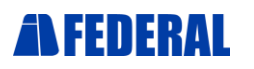

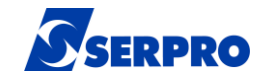

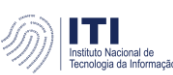

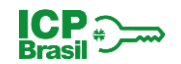

## **Primeiro Passo**

Antes de iniciar o procedimento de instalação, é fundamental implementar as Diretivas de Segurança para Estações. Este passo é essencial para permitir a instalação dos drivers de forma adequada. Esse processo ativará mecanismos de segurança no seu sistema operacional, proporcionando uma proteção crucial que todo AGR deve adotar.

O manual detalhado, com instruções passo a passo, está disponível em nosso site em <u>https://idserpro.com.br/manuais/</u>, sob o título "Diretivas de Segurança para Estações". Recomendamos fortemente que você siga as orientações desse manual para garantir a integridade e segurança do seu sistema durante todo o processo de instalação.

Uma vez que tenha completado o procedimento das Diretivas de Segurança para Estações, prossiga acessando o usuário local que foi criado e realize todas as configurações necessárias conforme instruções a seguir.

Agradecemos por adotar essas medidas de segurança para garantir uma instalação bem-sucedida e protegida.

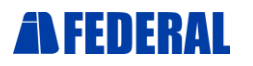

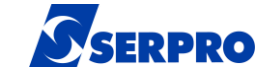

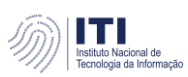

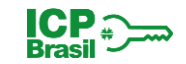

1. Acesse nosso site para baixar todos os drivers. https://idserpro.com.br

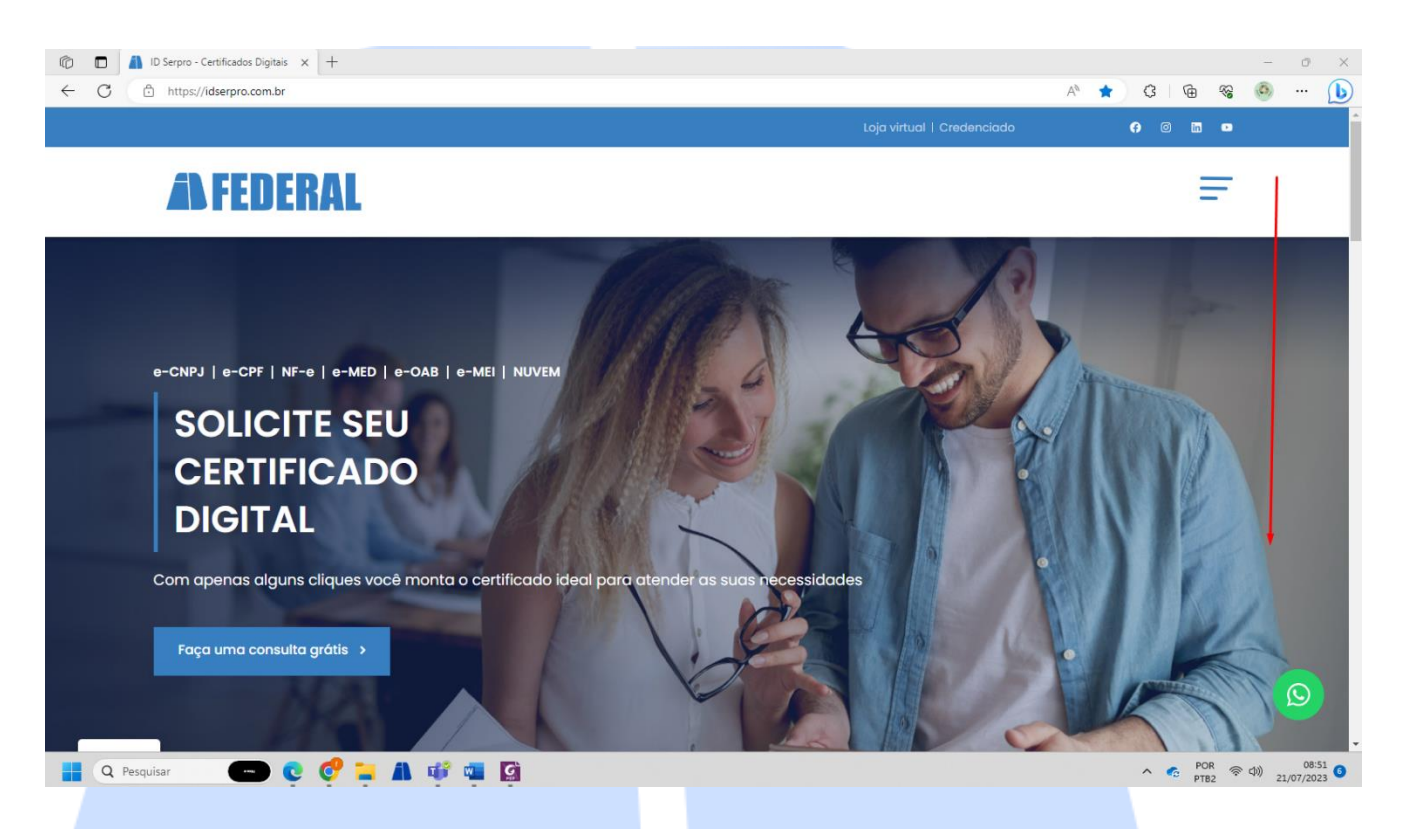

2. Em cada uma dessas opções teremos drivers diferentes, baixe todos e separe-os em uma pasta.

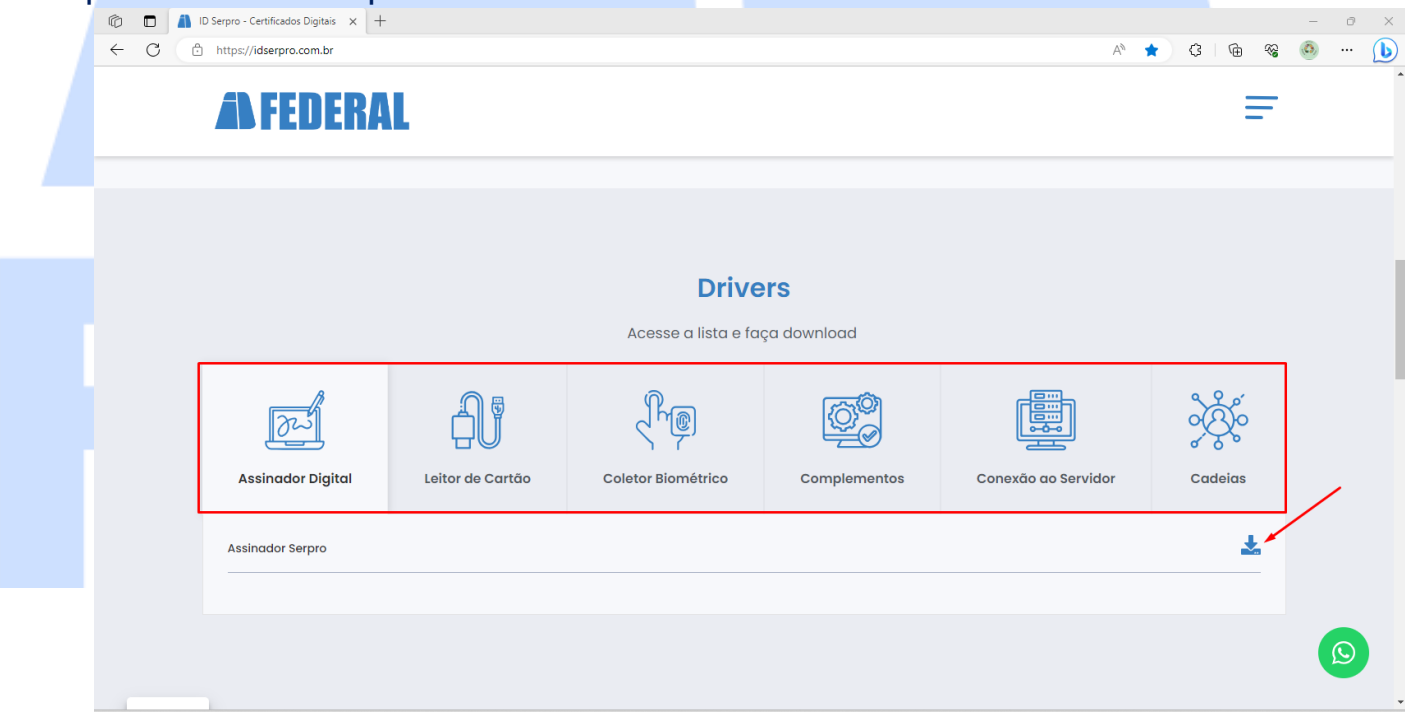

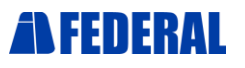

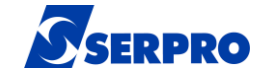

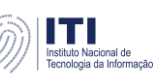

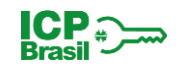

**3.** Após download, iremos iniciar as instalações de cada um, dando dois cliques e aguardando finalizar a instalação de cada para dar início ao próximo driver.

| DRIVES                                                                                                    | × +                                      |                 |                                                                   |                   |            |  | -                | - 🗆       | x x    |
|----------------------------------------------------------------------------------------------------|------------------------------------------|-----------------|-------------------------------------------------------------------|-------------------|------------|--|------------------|-----------|--------|
| 🕂 Novo 🗸                                                                                                    | 0 6 0 1                                  | / Classificar ~ | $\equiv$ Visualizar $\stackrel{\scriptstyle \scriptstyle \vee}{}$ |                   |            |  | <b>6</b>         | Sincroniz | ando ~ |
| $\leftarrow$ $\rightarrow$ $\checkmark$ $\uparrow$ $\stackrel{\bullet}{=}$ > OneDrive - AgreBrasil > Área de Trabalho > DRIVES $\checkmark$ |                                          |                 |                                                                   |                   |            |  | Pesquisar em DRI | VES       | م      |
| ↑ Início                                                                                                    | Nome                                     | Status          | Data de modificação                                               | Тіро              | Tamanho    |  |                  |           |        |
| 🗸 🌰 OneDrive - Agre                                                                                                    | CADEIAS                                  | $\odot$         | 05/07/2023 11:17                                                  | Pasta de arquivos |            |  |                  |           |        |
| > 🚞 .serpro                                                                                                    | AssinadorSERPRO4.0.2 (1)                 | $\oslash$       | 05/07/2023 11:17                                                  | Aplicativo        | 51.513 KB  |  |                  |           |        |
| > 📒 .signer                                                                                                    | 🛃 AWP_Manager_5.1.8_64_bits              | $\odot$         | 05/07/2023 11:17                                                  | Aplicativo        | 17.484 KB  |  |                  |           |        |
| > 📩 Aplicativos                                                                                                    | BioAC_Coletor_win64                      | $\oslash$       | 05/07/2023 11:18                                                  | Aplicativo        | 180.328 KB |  |                  |           |        |
| > 🛄 Área de Traball                                                                                                    | 🙀 ftrDriverSetup_win8_whql_3471          | $\oslash$       | 05/07/2023 11:18                                                  | Aplicativo        | 11.312 KB  |  |                  |           |        |
| > 🧾 Arquivos de Cl                                                                                                    | C InstaladorCertificadoSerpro-1.1.0      | $\odot$         | 05/07/2023 11:19                                                  | Aplicativo        | 47.127 KB  |  |                  |           |        |
| > 🔁 Attachments                                                                                                    | 🕌 JavaSetup8u251                         | $\odot$         | 05/07/2023 11:19                                                  | Aplicativo        | 2.019 KB   |  |                  |           |        |
| > 📑 Documentos                                                                                                    | 🔊 ovpn-serpro_3.0.200129_amd64           | $\odot$         | 05/07/2023 11:19                                                  | Pacote do Windo   | 19.946 KB  |  |                  |           |        |
| > 📩 Gravações                                                                                                    | 🚬 SafeSign IC Standard Windows x64 3.5.3 | 0               | 05/07/2023 11:19                                                  | Pacote do Windo   | 7.543 KB   |  |                  |           |        |
| > 🔀 Imagens                                                                                                    |                                          |                 |                                                                   |                   |            |  |                  |           |        |
| > 📒 Microsoft Tear                                                                                                    |                                          |                 |                                                                   |                   |            |  |                  |           |        |
| > 📒 Whiteboards                                                                                                    |                                          |                 |                                                                   |                   |            |  |                  |           |        |
| 9 itens                                                                                                    |                                          |                 |                                                                   |                   |            |  |                  |           |        |

## **3.1.** Instalando o BIOAC, devemos colocar o servidor ao iniciarmos a aplicação.

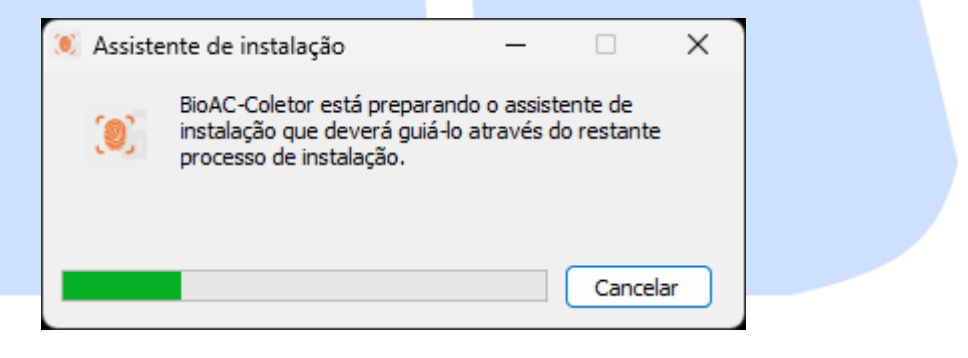

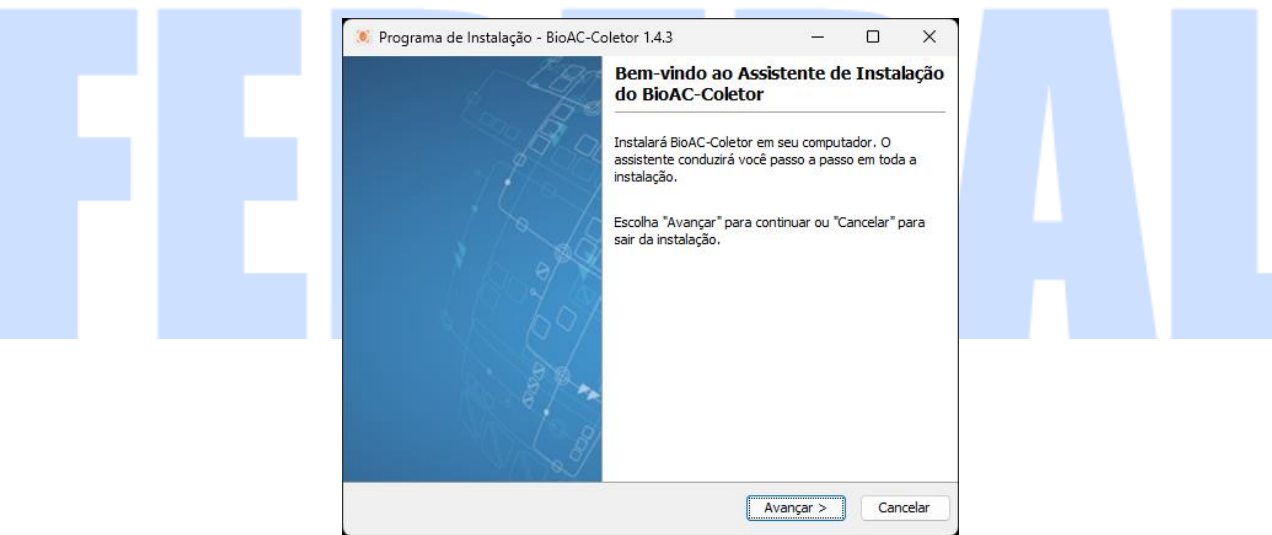

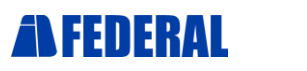

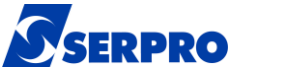

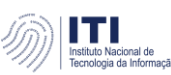

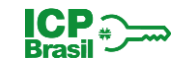

#### **3.2.** Clique em "Avançar" em todas as opções até concluir a instalação.

|              | 🏽 Programa de Instalação - BioAC-Coletor 1.4.3 — 🗆 🗙                                                                                    |
|--------------|----------------------------------------------------------------------------------------------------|
|              | Selecione a pasta no Menu Iniciar         Onde deve o Programa de Instalação colocar os atalhos do programa?                            |
|              | Selecione a pasta do Menu Iniciar onde o Programa de Instalação deve criar os atalhos do                                                |
|              | BioAC-Coletor                                                                                                    |
|              | Accessibility<br>Accessories<br>Administrative Tools<br>Assinador Serpro<br>AWP                                                         |
|              | Certificação Digital SERPRO<br>Ferramentas do Microsoft Office<br>Firebird 3.0 (Win32)<br>Foxit PDF Editor<br>IDPhone I Iltimate        |
|              | Java<br>K-Lite Codec Pack                                                                                                    |
|              | BRy Tecnologia                                                                                                    |
|              | Avançar > Cancelar                                                                                                    |
|              |                                                                                                    |
|              | 🍥 Programa de Instalação - BioAC-Coletor 1.4.3 — 🗆 🗙                                                                                    |
|              | Selecione as Tarefas Adicionais<br>Selecione as tarefas adicionais que você gostaria de executar e dique em<br>Avançar para prosseguir. |
|              | Selecione as operações opcionais abaixo e depois escolha Avançar.                                                                       |
|              | Instalar drivers de câmera e leitora (Administrador)                                                                                    |
|              |                                                                                                    |
|              |                                                                                                    |
|              |                                                                                                    |
|              |                                                                                                    |
|              | BRy Tecnologia                                                                                                    |
|              | < Voltar Avançar > Cancelar                                                                                                    |
|              |                                                                                                    |
|              |                                                                                                    |
| 3.3. Localiz | ze em sua área de trabalho o aplicativo <b>BIOAC.</b>                                                                                   |
|              |                                                                                                    |

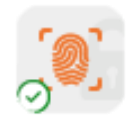

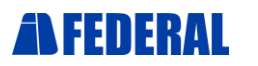

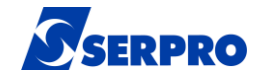

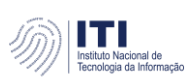

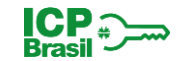

**3.4.** Após instalado, abra e preencha-o com informações de servidor e porta.

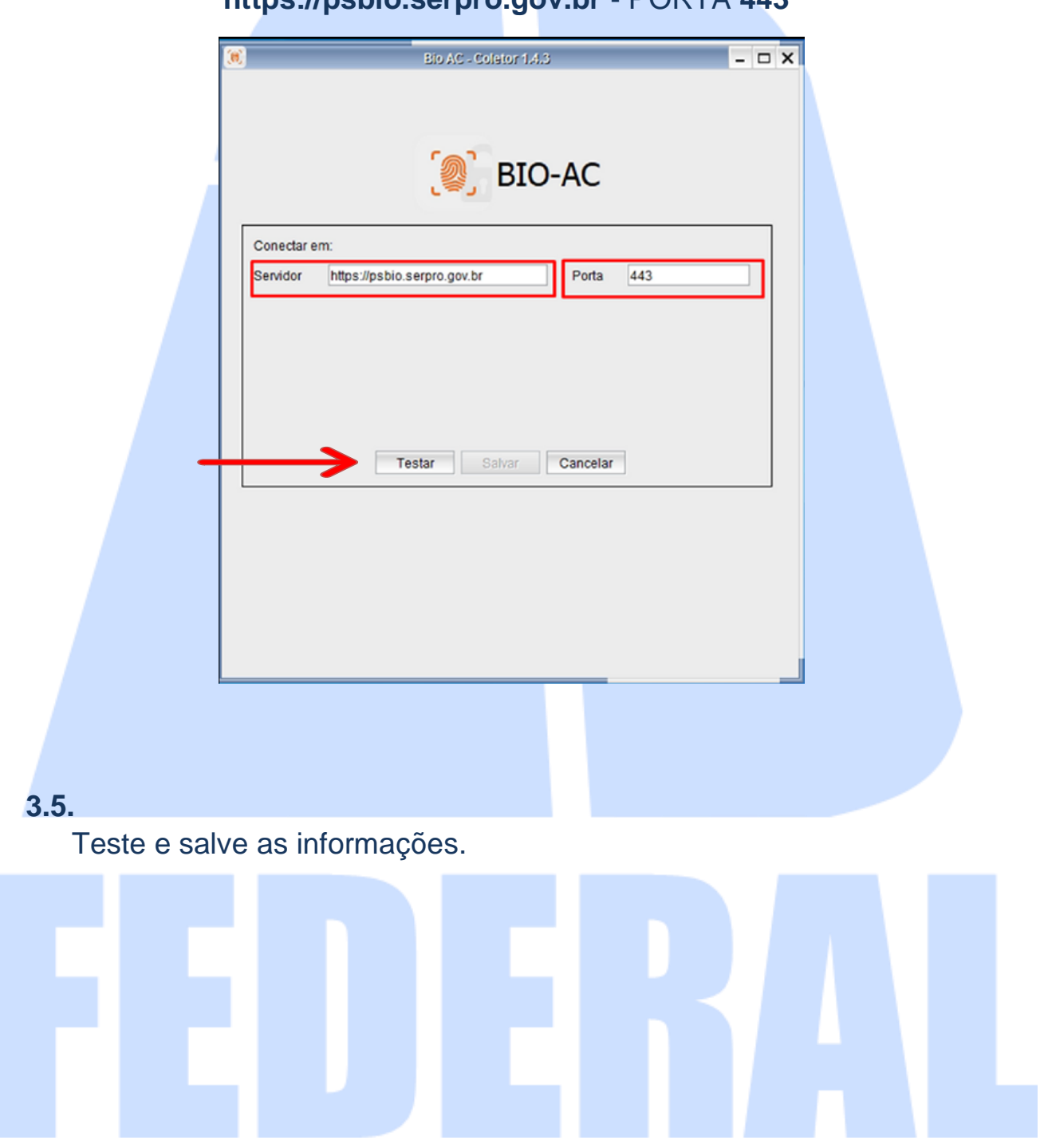

#### https://psbio.serpro.gov.br - PORTA 443

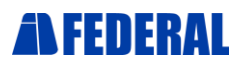

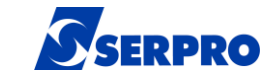

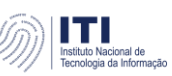

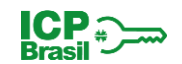

4. Já o JAVA, será necessário editar a lista de sites após a instalação. Mas vamos instalá-lo primeiro.

#### 4.1.

Dando dois cliques no driver JavaSetup (Item 3.) e irá instalá-lo.

| nstalação do Java - Bem-vindo                                                                                                    |                                                                                                    |                                                                                                    | - 🗆                                                                       | ×                       |
|----------------------------------------------------------------------------------------------------|----------------------------------------------------------------------------------------------------|----------------------------------------------------------------------------------------------------|---------------------------------------------------------------------------|-------------------------|
|                                                                                                    |                                                                                                    |                                                                                                    |                                                                           |                         |
| Bem-vindo ao Java - Con                                                                                                    | dições de Li                                                                                                    | cença Atualizadas                                                                                                    |                                                                           |                         |
| As condições sob as quais esta versã<br><u>Contrato de</u><br>Esta versão do Java Runtime é licenciada somente<br>O uso comercial deste software requer uma licenç<br>Clique em Instalar para aceitar o contrato de lice<br>desinstalá <sup>-</sup><br>Não são solicitadas informações pessoais durante<br><u>que</u> | io do software é<br>Licença Atualiza<br>e para uso pesso<br>a separada da (<br>inça e instalar o<br>lo do seu sistem<br>o processo de i<br><u>coletamos</u> | é licenciada foram alterada<br>ado<br>oal (não comercial) em des<br>Oracle ou de seu forneced<br>Java agora ou clique em F<br>a.<br>instalação. <u>Detalhes sobre</u> | is.<br>sktop e lapto<br>or de softwa<br>Remover par<br><u>as informaç</u> | op.<br>are.<br>a<br>ões |
| Alterar a pasta de destino                                                                                                    |                                                                                                    | Instalar                                                                                                    | Remo                                                                      | ver                     |
|                                                                                                    |                                                                                                    |                                                                                                    |                                                                           |                         |
|                                                                                                    |                                                                                                    |                                                                                                    |                                                                           |                         |

#### 4.2.

Após instalação, basta fechá-lo.

#### 4.3.

Precisaremos agora localizá-lo em nossa barra de tarefas na área de trabalho.

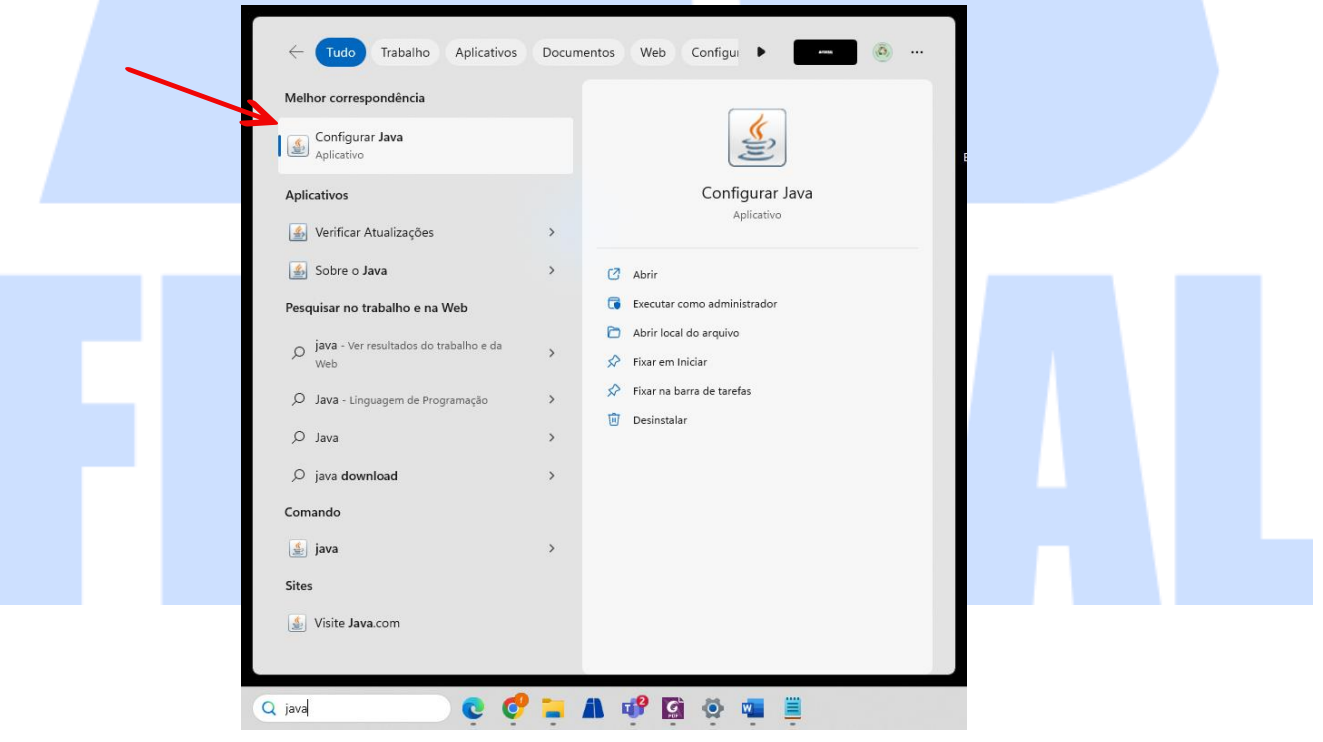

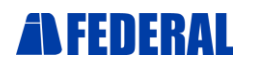

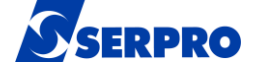

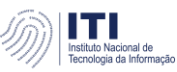

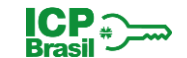

#### **4.4**.

Ao abrir as configurações JAVA, iremos diretamente em segurança.

|               | 📓 Painel de Controle Java — 🗆 🗙                                                                                                    |
|---------------|----------------------------------------------------------------------------------------------------|
|               | Geral Atualizar Java Segurança Avançado                                                                                                    |
|               | Sobre 7                                                                                                    |
|               | Exibe as Informações de Versão sobre o Painel de Controle Java.                                                                                                    |
|               | Sobre                                                                                                    |
|               | Definições de Rede                                                                                                    |
|               | As definições de rede são usadas durante conexões com a Internet. Por padrão, o Java usará as<br>definições de rede do seu Web browser. Somente usuários avançados devem modificar essas |
|               | definições.                                                                                                    |
|               | Definições de Rede                                                                                                    |
|               | Arquivos Temporários na Internet                                                                                                    |
|               | Os arquivos usados nos aplicativos Java são armazenados em uma pasta especial para serem<br>executados posteriormente de forma mais rápida. Somente usuários avancados devem excluir     |
|               | arquivos ou modificar essas definições.                                                                                                    |
|               | Definições Exibir                                                                                                    |
|               | O Java no browser está ativado.                                                                                                    |
|               | Consulte a guia segurança                                                                                                    |
|               |                                                                                                    |
|               |                                                                                                    |
|               |                                                                                                    |
|               |                                                                                                    |
|               |                                                                                                    |
|               | OV Consider                                                                                                    |
|               |                                                                                                    |
| 4.5.          |                                                                                                    |
|               |                                                                                                    |
| Logo após i   | remos em "Editar Lista de Sites"                                                                                                    |
|               |                                                                                                    |
|               |                                                                                                    |
|               | Appliere Java — X                                                                                                    |
|               | Ativar Conterido Java ana anirativos de browser e Web Start                                                                                                    |
|               |                                                                                                    |
|               |                                                                                                    |
|               | O nivel de segurança dos aplicativos não está na lista de Exceções de Sites                                                                                                    |
|               | Somente aplicativos Java identificadas por um certificado de uma autoridade confiável poderão                                                                                            |
|               | ser executadas, e somente se o certificado puder ser verificado como não revogado.                                                                                                    |
|               |                                                                                                    |
|               | executadas, mesmo que o status de revogação do certificado não possa ser verificado.                                                                                                    |
|               |                                                                                                    |
|               | Lista de Exceções de Sites                                                                                                    |
|               | Os aplicativos acionados pelos sites listados abaixo terão permissão para serem executadas após os<br>promotis de segurança apropriados.                                                 |
|               | Clique em Editar Lista de Sites<br>para adicionar itens a esta lista.                                                                                                    |
|               |                                                                                                    |
|               | Restaurar Prompts de Segurança Gerenciar Certificados                                                                                                    |
|               |                                                                                                    |
|               |                                                                                                    |
|               | OK Cancelar Aplicar                                                                                                    |
|               |                                                                                                    |
| 🖆 Li          | sta de Exceções de Sites X                                                                                                    |
|               |                                                                                                    |
| Os ap<br>prom | xilcauvos acionacios pelos sites listados abaixo terao permissão para serem executadas apos os<br>pts de segurança apropriados.                                                          |
|               |                                                                                                    |
| Cliqu         | e em Adicionar para adicionar um item a esta lista.                                                                                                    |
|               |                                                                                                    |
|               |                                                                                                    |
|               |                                                                                                    |
|               |                                                                                                    |
|               |                                                                                                    |
|               |                                                                                                    |
|               | Advisor                                                                                                    |
| 0             | Os protocolos EILE e HTTP são considerados um risco à segurança                                                                                                    |
|               | Recomendamos o uso de sites HTTPS quando estiverem disponíveis.                                                                                                    |
|               |                                                                                                    |
|               | OK Cancelar                                                                                                    |

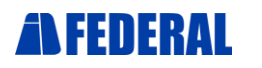

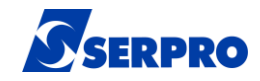

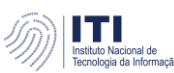

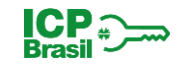

#### **4.6**.

Necessário adicionar cinco sites confiáveis para permitir acesso aos sistemas e devem ser adicionados um por vez, repetindo o mesmo procedimento de "Adicionar", são eles:

> https://ar.serpro.gov.br https://psbio.serpro.gov.br http://certificados.serpro.gov.br http://ar.serpro.gov.br http://repositorio.serpro.gov.br

|                                                                                                    | 🙆 Painel de Controle Java — 🗆 🗙                                                                                                    |
|----------------------------------------------------------------------------------------------------|----------------------------------------------------------------------------------------------------|
|                                                                                                    | Geral Atualizar Java Segurança Avançado                                                                                                    |
|                                                                                                    | Ativar Conteúdo Java para aplicativos de browser e Web Start                                                                                                    |
|                                                                                                    | O nível de segurança dos aplicativos não está na lista de Exceções de Sites                                                                                                    |
| ▲ Lista de Exceções de Sites                                                                                                    | Muito Alta                                                                                                    |
| Os aplicativos acionados pelos sites listados abaixo terão permissão para serem executadas após os<br>prompts de segurança apropriados. | Somente aplicativos Java identificadas por um certificado de uma autoridade confiável poderão<br>ser executadas, e somente se o certificado puder ser verificado como não revogado. |
| Localização                                                                                                    |                                                                                                    |
| https://pr.serpro.gov.br<br>https://psbio.serpro.gov.br                                                                                 | Os aplicativos Java identificados por um certificado de uma autoridade confiável poderão ser                                                                                        |
| http://certificados.serpro.gov.br  http://ar.serpro.gov.br                                                                              | executadas, mesmo que o status de revogação do certificado não possa ser verificado.                                                                                                |
| http://repositorio.serpro.gov.br                                                                                                    |                                                                                                    |
|                                                                                                    |                                                                                                    |
| Adicionar Remover                                                                                                    | Lista de Exceções de Sites                                                                                                    |
| Os protocolos FILE e HTTP são considerados um risco à segurança.<br>Recomendamos o uso de sites HTTPS quando estiverem disponíveis.     | Os aplicativos acionados pelos sites listados abaixo terão permissão para serem executadas após os<br>prompts de segurança apropriados.                                             |
| OK Cancelar                                                                                                    | http://ar.serpro.gov.br                                                                                                    |
|                                                                                                    | http://repositorio.serpro.gov.br                                                                                                    |
| (4)                                                                                                    |                                                                                                    |
| (1)                                                                                                    | Restaurar Prompts de Segurança Gerenciar Certificados                                                                                                    |
|                                                                                                    |                                                                                                    |
|                                                                                                    |                                                                                                    |
|                                                                                                    | OK Cancelar Aplicar                                                                                                    |
|                                                                                                    | (0)                                                                                                    |
|                                                                                                    | (2)                                                                                                    |
|                                                                                                    |                                                                                                    |
|                                                                                                    |                                                                                                    |
|                                                                                                    |                                                                                                    |
|                                                                                                    |                                                                                                    |

Com todos adicionados, basta clicar em OK (1) e depois em OK novamente (2)

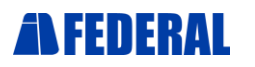

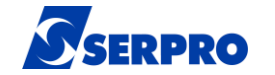

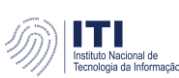

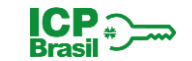

5. Último aplicativo que devemos nos atentar é o SafeSign (Token Administration) – (Item 3.)

#### 5.1.

Ao darmos início à instalação, passaremos por todas as telas, clicando sempre em "**Next**".

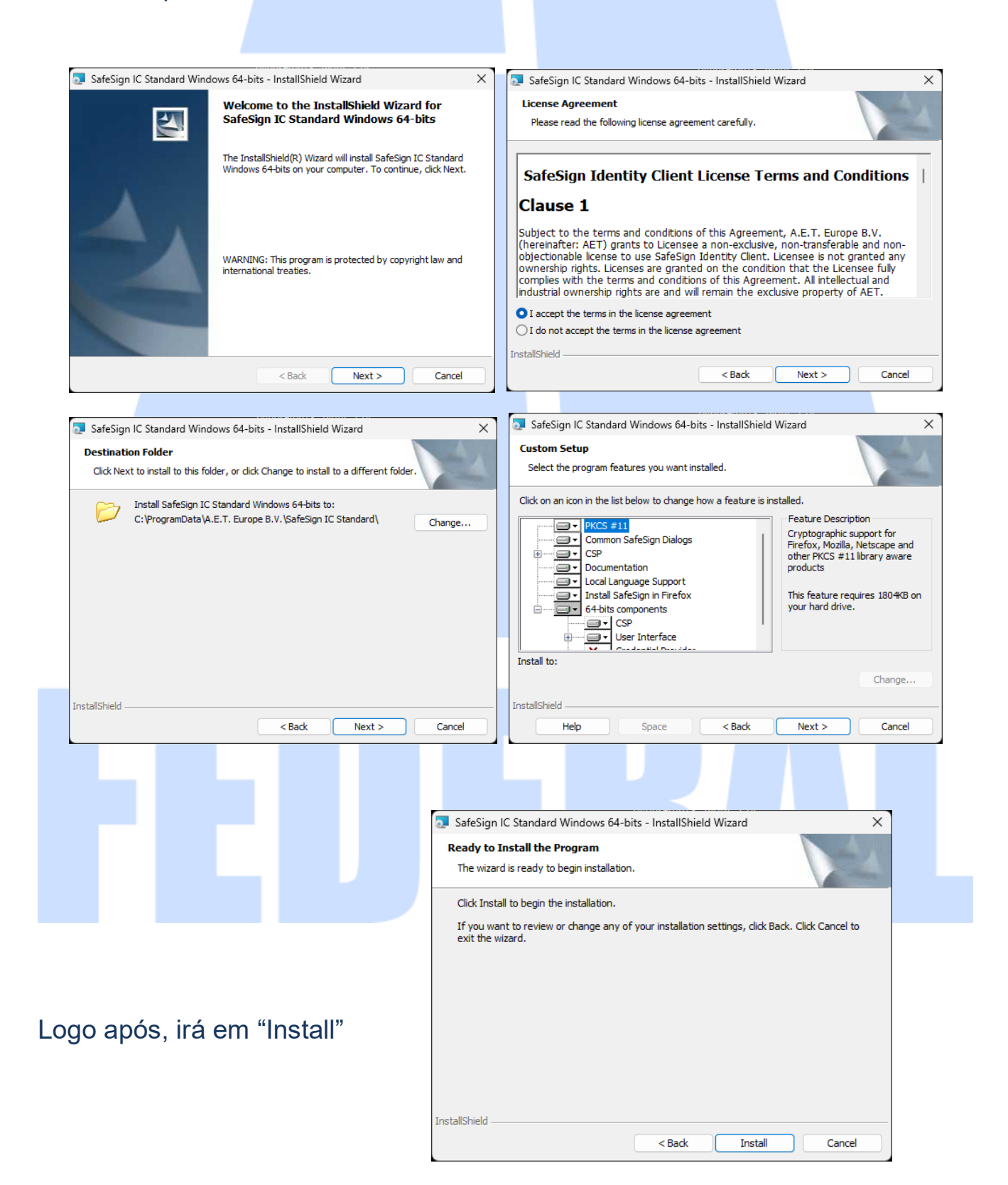

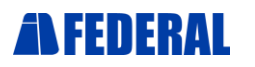

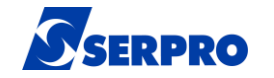

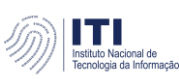

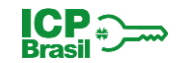

#### 5.2.

Aparecerá na barra de tarefas um pop-up (notificação) para instalação do SafeSign junto ao Firefox, abrindo a notificação aparecerá a seguinte tela.

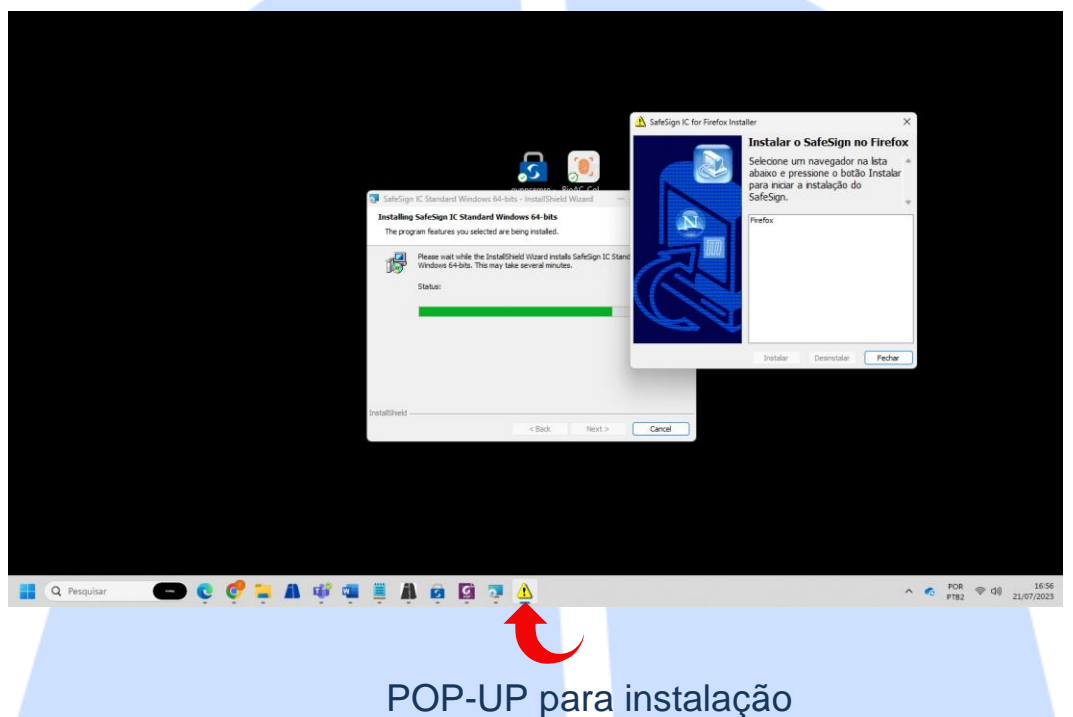

#### 5.3.

Clicará em Firefox e logo após em instalar

#### 5.4.

Após a instalação no Firefox, basta clicar em "OK" e depois em "Fechar" que o SafeSign finalize a instalação.

|                                 | ovpnserpro - BioAC_Col                                                                                                    |                               |                                                                                                    |  |
|---------------------------------|----------------------------------------------------------------------------------------------------|-------------------------------|----------------------------------------------------------------------------------------------------|--|
| SafeSig<br>Installin<br>The pro | n IC Standard Windows 64-bits - InstallShield Wizard — X<br>g SafeSign IC Standard Windows 64-bits<br>gram features you selected are being installed.<br>Please wait while the InstallShield Wizard installs SafeSign IC Standard<br>Windows 64-bits. This may take several minutes.<br>Status: | ▲ SafeSign IC for Firefox Ins | etaller ×<br>Instalar o SafeSign no Firefox<br>Selecione um navegador na lista<br>abaixo e pressione o botão Instalar<br>para iniciar a instalação do<br>SafeSign.<br>Firefox<br>SafeSign foi instalado com êxito emFirefox |  |
|                                 |                                                                                                    |                               | OK<br>Instalar Desinstalar Fechar                                                                                                    |  |

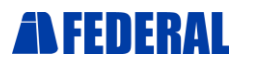

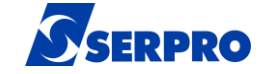

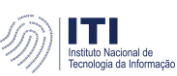

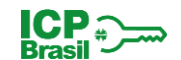

6. Com o navegador EDGE instalado, abra-o e vá diretamente em configurações, acessando pelos três pontos no canto superior direito de sua tela.

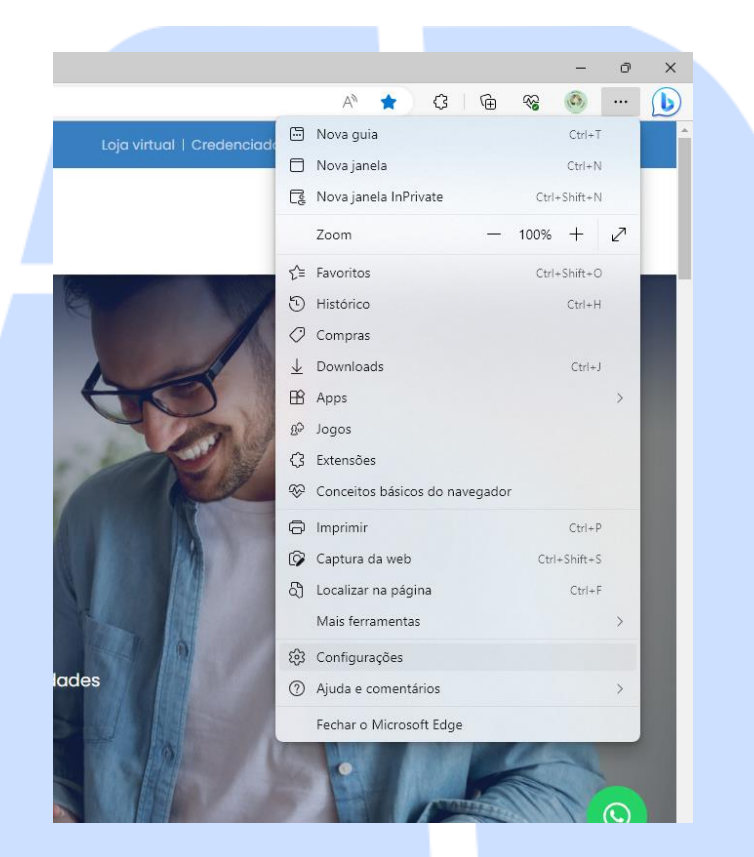

### 6.1.

Abrindo as configurações, irá em "Privacidade, pesquisa e serviços".

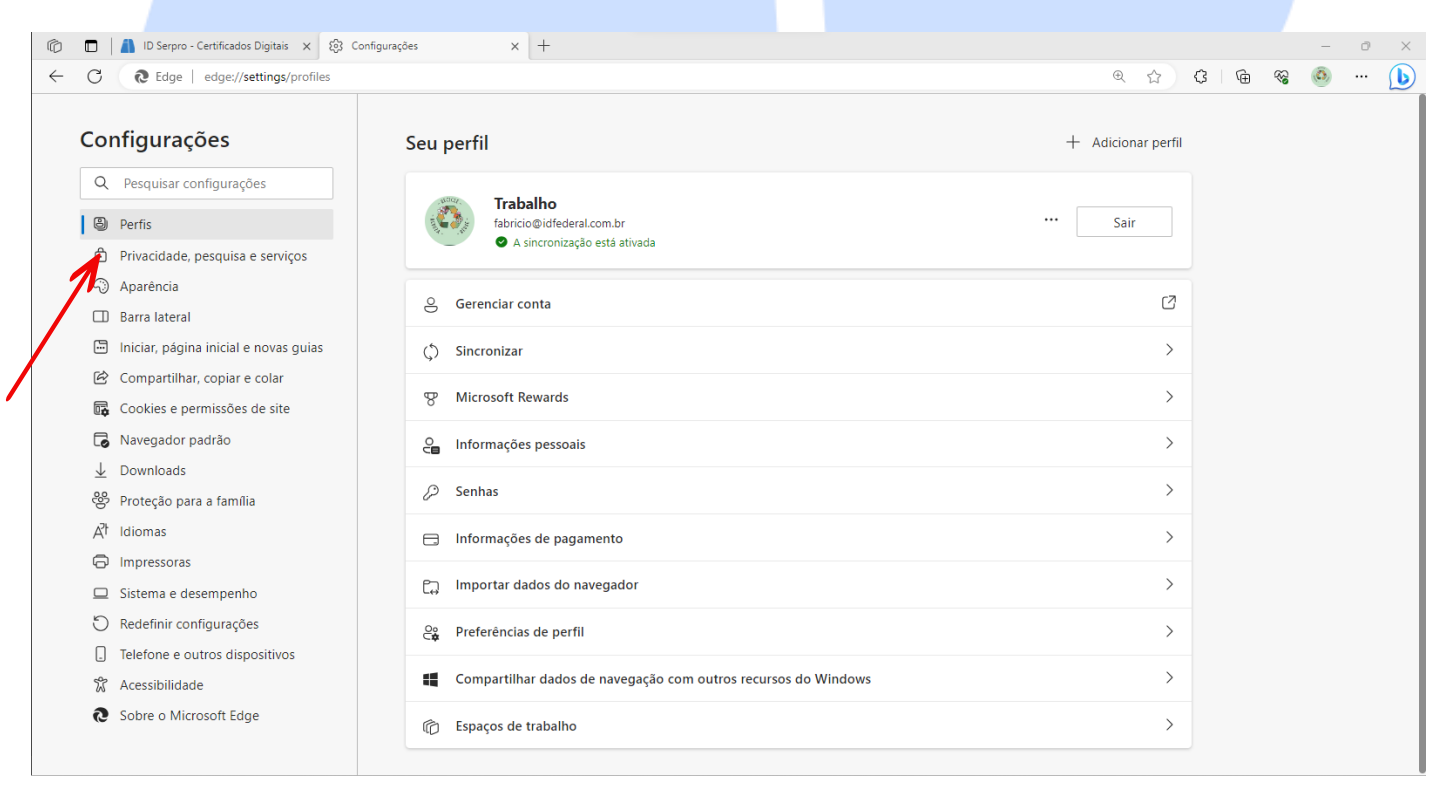

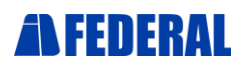

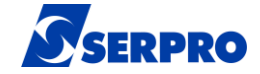

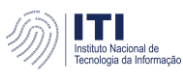

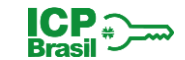

n x

Proposta de Produtos, Serviços e Operações

### 6.2. Logo após irá em "Exceções".

| C toge   edge//settings/privacy                                                                            |                                                                                                    |                                                                                                    |                                                                                                    | ы | Ģ | ٩Ð | 0 |  |
|----------------------------------------------------------------------------------------------------|----------------------------------------------------------------------------------------------------|----------------------------------------------------------------------------------------------------|----------------------------------------------------------------------------------------------------|---|---|----|---|--|
| Configurações<br>Q Pesquisar configurações<br>@ Perfis                                                     | Olá, Fabricio. V<br>Sempre protegeremos<br>transparência e o cont<br>privacidade                                                                                                    | <b>/alorizamos sua privacidade</b><br>e e respeitaremos sua privacidade, e ainda<br>rrole que você merece. <u>Saiba mais sobre r</u>                                                                                                    | forneceremos a<br>lossos esforços de                                                                                                    |   |   |    |   |  |
|                                                                                                    | Prevenção de rastreamento ⑦<br>Os sites usam rastreadores para coletar infon<br>sites e mostrar conteúdo como anúncios pen<br>você não visitou.                                                                                                    | )<br>mações sobre sua navegação. Os sites po<br>sonalizados. Alguns rastreadores coletam                                                                                                    | dem usar essas informações para melhorar os<br>e enviam suas informações para sites que                                                                                                    |   |   |    |   |  |
| Compartilhar, copiar e colar                                                                               | Prevenção de rastreamento                                                                                                    |                                                                                                    |                                                                                                    |   |   |    |   |  |
| Cookies e permissões de site                                                                               | Sásico                                                                                                    | Equilibrado                                                                                                    | Estrito                                                                                                    |   |   |    |   |  |
|                                                                                                    | <ul> <li>Permite a maioria dos rastreadores em<br/>todos os sites</li> <li>O conteúdo e os anúncios<br/>provavelmente serão personalizados</li> <li>Os sites funcionarão conforme o<br/>esperado</li> <li>Bloqueia rastreadores prejudiciais<br/>conhecidos</li> </ul> | Bloqueia rastreadores de sites que<br>você não visitou     O conteúdo e os anúncios<br>provavelmente serão menos<br>personalizados     Os sites funcionarão conforme o<br>esperado     Bloqueia rastreadores prejudiciais<br>conhecidos | Bloqueia a maioria dos rastreadores<br>de todos os sites     O conteúdo e os anúncios<br>provavelmente terão uma<br>personalização mínima     Partes dos sites podem não funcionar     Bloqueia rastreadores prejudiciais<br>conhecidos |   |   |    |   |  |
| <ul> <li>Telefone e outros dispositivos</li> <li>Acessibilidade</li> <li>Sobre o Microsoft Edge</li> </ul> | Rastreadores bloqueados<br>Exibir os sites que impedimos de rastrear você                                                                                                    |                                                                                                    | >                                                                                                    |   |   |    |   |  |
|                                                                                                    | Permitir todos os rastreadores nos sites que você                                                                                                    | escolher                                                                                                    | ,                                                                                                    |   |   |    |   |  |
|                                                                                                    | Sempre usar a prevenção de rastreament                                                                                                    | o "Estrita" durante a navegação InPrivat                                                                                                    | •                                                                                                    |   |   |    |   |  |

#### 6.3.

Iremos agora em "Adicionar um site" e colocaremos alguns sites para que possam ter acesso livre em sistemas que precisaremos utilizar. Adicionando-os um a um.

São eles:

http://repositorio.serpro.gov.br https://psbio.serpro.gov.br http://certificados.serpro.gov.br http://ar.serpro.gov.br https://ar.serpro.gov.br

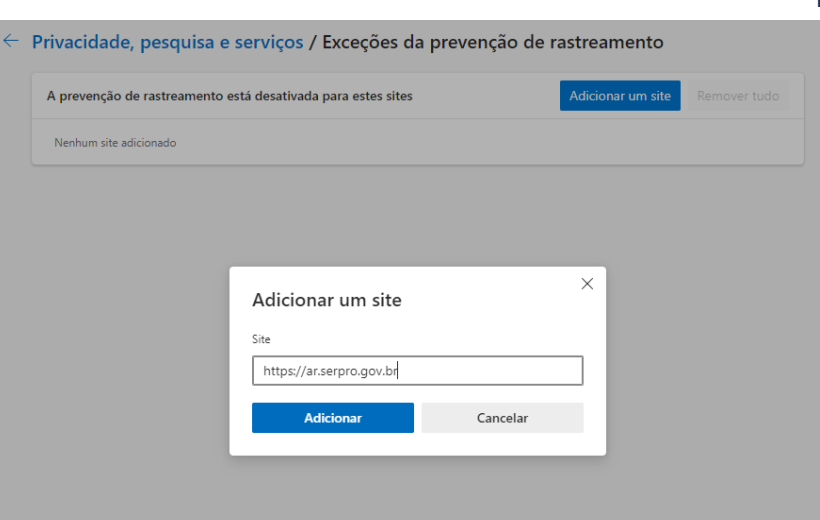

Todos adicionados, basta fechar o navegador.